Process for Post-Doctoral Associate/Fellow (class 1 employee) announced, negotiated increase. SCREEN SHOTS ARE FOR EXAMPLE ONLY.

Before entering the HCM System, the department Preparer gathers the electronic salary increase award letter for each Post-Doctoral Associate and Post-Doctoral Fellow (class 1 employee) and has the department Approver review for accuracy and clarity.

The department Preparer signs onto the HCM/Payroll System.

To request an Ad Hoc Salary Change, select **Manager Self Service>Compensation and Stock>Request Ad Hoc Salary Change** or click on the link.

**Step 1 – Select the Employee** 

**Change the effective date** to the date the new salary becomes effective. Click the **Go** button. **Select the employee** for the Ad Hoc Salary Change and click the **Continue** button.

### Ad Hoc Salary Change Select Employees

Select the employee(s) from the list below. If the employee of interest is not displayed, initiate a search using the Search for an Employee pushbutton.

| Direct Re | eports For Brenda Zucish | Customize   Find   🖾 First 🗹 1-2 of 2 🗅 Las |            |            |  |  |
|-----------|--------------------------|---------------------------------------------|------------|------------|--|--|
| Select    | Name                     | Empl ID                                     | Job Title  | Department |  |  |
| V         | Gary James               | 00001137                                    | ASST PROF  | K25000000  |  |  |
|           | Greg Werner              | 00001136                                    | ASST PROFE | K25000000  |  |  |

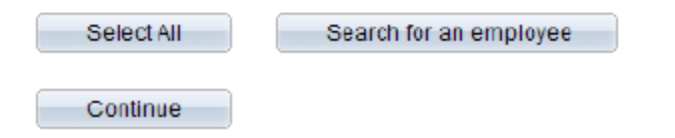

Transaction Effective Date: 09/01/2010 Go Go

#### Step 2 – Enter the New Salary and Action Reason

Enter the new **Salary** and the **Action Reason**. **Attach the supporting documentation**. Select **Calculate New Total** to view the new Annual Rate. You have the option to add comments in the Comment field.

## Ad Hoc Salary Change

Add Attachments

The employees you selected are displayed below. Enter the desired salary change information and select Calculate New Total for each person. Select Submit once all salary changes have been entered.

| Salary Change Date: 09/01/2010                                           |  |                                 |  |                  |                  |  |  |  |  |
|--------------------------------------------------------------------------|--|---------------------------------|--|------------------|------------------|--|--|--|--|
| Gary James                                                               |  |                                 |  |                  |                  |  |  |  |  |
| Employee ID: 00001137                                                    |  |                                 |  |                  |                  |  |  |  |  |
| ▶ Job Information                                                        |  |                                 |  |                  |                  |  |  |  |  |
| Data<br>Enter Salary Change Amounts View Additional Salary Info          |  |                                 |  |                  |                  |  |  |  |  |
| Component Current<br>Amount                                              |  | Change Percent<br>(ex. 10.850%) |  | Change<br>Amount | New Amount       |  |  |  |  |
| Default NA Annual 48000.000000                                           |  | 4.000 1,920.000                 |  | 1,920.000000     | 49920.000000 USD |  |  |  |  |
| Compensation Frequency: Rutgers<br>Biweekly Calculate New Total          |  |                                 |  |                  |                  |  |  |  |  |
| Previous Salary: \$1,839.080460 USD New Total: \$1,912.643678 USD        |  |                                 |  |                  |                  |  |  |  |  |
| Previous Annual Rate: \$48,000.000 USD New Annual Rate: \$49,920.000 USD |  |                                 |  |                  |                  |  |  |  |  |
| Comment:                                                                 |  |                                 |  |                  | ₩.               |  |  |  |  |

Submit

Click the **Submit** button.

A confirmation message appears, Click the **OK** button.

### Step 3 – View Ad Hoc Salary Request

The Ad Hoc Salary page displays showing your request. This indicates the request has been submitted to HCM for review and processing.

Click the Return to Select Employees <u>RETURN TO SELECT EMPLOYEES</u> to process another transaction.

Add Attachments

# Ad Hoc Salary Change

The salary change information below has been submitted.

| Salary Change Date: 09/01/2010                                       |                                |                               |                                     |                     |              |  |  |  |  |  |
|----------------------------------------------------------------------|--------------------------------|-------------------------------|-------------------------------------|---------------------|--------------|--|--|--|--|--|
| Gary James                                                           |                                |                               |                                     |                     |              |  |  |  |  |  |
| Employee ID: 00001137                                                |                                |                               |                                     |                     |              |  |  |  |  |  |
| ▶ Job Information                                                    |                                |                               |                                     |                     |              |  |  |  |  |  |
| Data                                                                 |                                |                               |                                     |                     |              |  |  |  |  |  |
| Enter Salary Change Amounts View Additional Salary Info              |                                |                               |                                     |                     |              |  |  |  |  |  |
| Component                                                            | omponent Current<br>Amount     |                               | Change<br>Amount                    | New Amount          |              |  |  |  |  |  |
| Default NA Annual                                                    | Default NA Annual 48000.000000 |                               | 1,920.000000                        | 49920.000000        | USD          |  |  |  |  |  |
| Compensation Frequency: Rutgers Action Reason: Promotion<br>Biweekly |                                |                               |                                     |                     |              |  |  |  |  |  |
| Previous Salary:                                                     | \$1,8                          | 839.080460 USD                | New Total:                          | \$1,91              | 2.643678 USD |  |  |  |  |  |
| Previous Annual Rate: \$48,000.000 US                                |                                |                               | D New Annual Rate: \$49,920.000 USD |                     |              |  |  |  |  |  |
| Process Detail                                                       |                                |                               |                                     |                     |              |  |  |  |  |  |
| Name Role Name                                                       |                                | I                             | Process Action                      | Process Action Date |              |  |  |  |  |  |
| Drenda Zucish                                                        | Originator                     | Originator                    |                                     | 10/30/2010          |              |  |  |  |  |  |
|                                                                      | Compensati<br>Administrato     | Compensation<br>Administrator |                                     |                     |              |  |  |  |  |  |
|                                                                      | Compensati<br>Administrato     | Compensation<br>Administrator |                                     |                     |              |  |  |  |  |  |
|                                                                      | Compensati<br>Administrato     | Compensation<br>Administrator |                                     |                     |              |  |  |  |  |  |

**Comments** 

1. The appropriate HCM Specialist processes the increase in the HCM/Payroll System.

2. The department approver receives the workflow notification when the action is processed.

Please note that a spreadsheet listing your class 1 Post Docs does not need to be included.